## ้ลงทะเบียน สมัครใช้บริการแอปพลิเคชัน Register

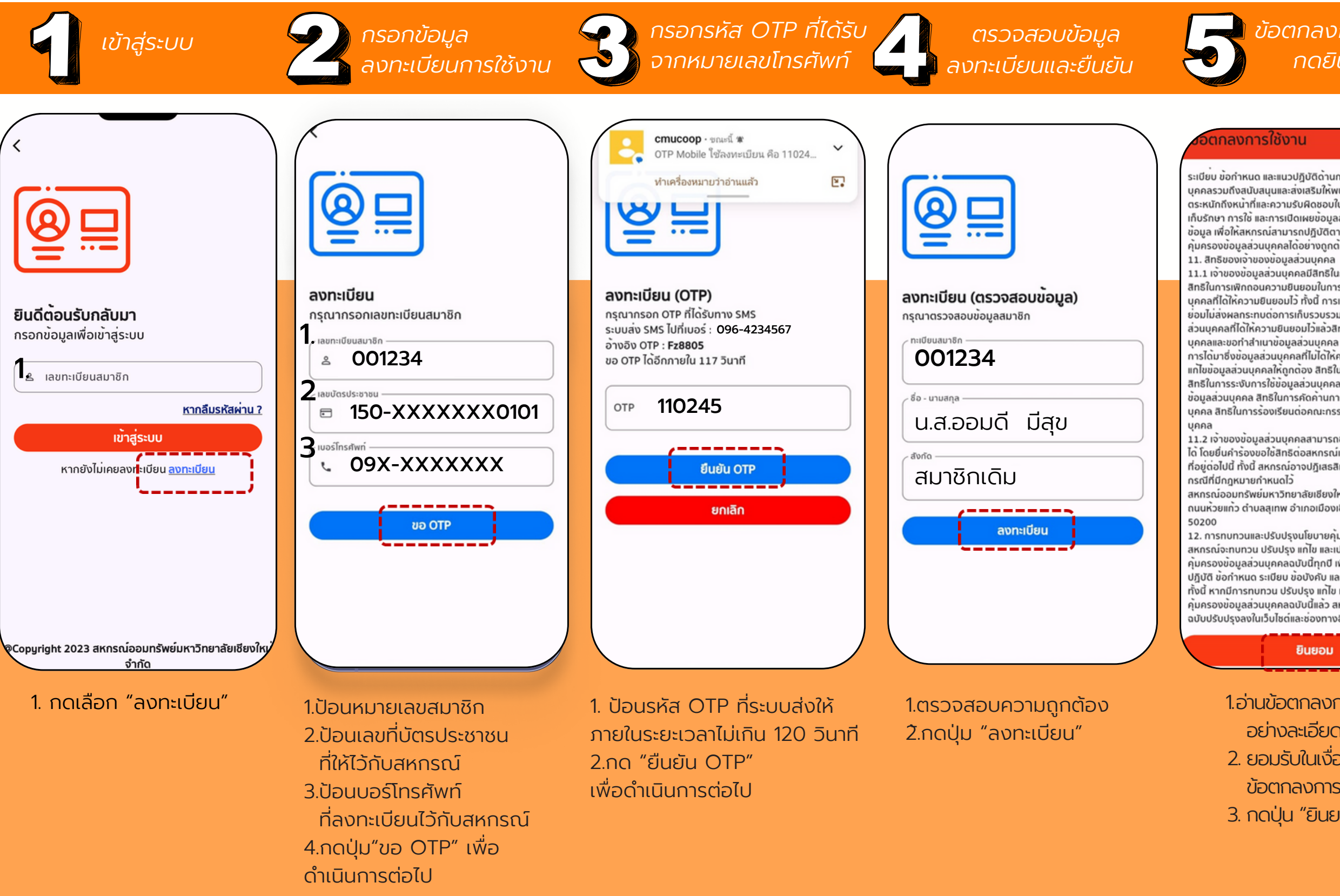

## ข้อตกลงการใช้งาน กดยินยอม

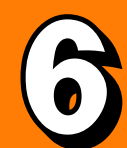

การตั้งรหัส PIN

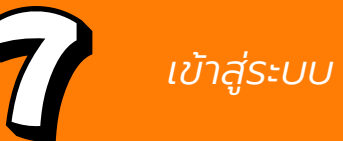

ระเบียบ ข้อกำหนด และแนวปฏิบัติด้านการคุ้มครองข้อมูลส่วน บุคคลรวมถึงสนับสนุนและส่งเสริมให้พนักงานมีความรู้และ ตระหนักถึงหน้าที่และความรับผิดชอบในการเก็บรวบรวม การจัด เก็บรักษา การใช้ และการเปิดเผยข้อมูลส่วนบุคคลของเจ้าของ ข้อมูล เพื่อให้สหกรณ์สามารถปฏิบัติตามนโยบายและกฎหมาย คุ้มครองข้อมลส่วนบุคคลได้อย่างกุกต้องและมีประสิทธิภาพ

11.1 เจ้าของข้อมูลส่วนบุคคลมีสิทธิในการดำเนินการ ดังต่อไปนี้ สิทธิในการเพิกถอนความยินยอมในการประมวลผลข้อมูลส่วน บุคคลที่ได้ให้ความยินยอมไว้ ทั้งนี้ การเพิกถอนความยิ้นยอม ย่อมไม่ส่งผลกระทบต่อการเก็บรวบรวม ใช้ หรือเปิดเผยข้อมูล ส่วนบุคคลที่ได้ให้ความยินยอมไว้แล้วสิทธิในการเข้าถึงข้อมูลส่วน บุคคลและขอทำสำเนาข้อมูลส่วนบุคคล รวมถึงการขอให้เปิดเผย การได้มาซึ่งข้อมูลส่วนบุคคลที่ไม่ได้ให้ความยินยอม สิทธิในการ แก้ไขข้อมูลส่วนบุคคลให้ถูกต้อง สิทธิในการลบข้อมูลส่วนบุคคล สิทธิในการระงับการใช้ข้อมูลส่วนบุคคล สิทธิในการให้โอนย่าย ข้อมูลส่วนบุคคล สิทธิในการคัดค้านการประมวลผลข้อมูลส่วน บุคคล สิทธิในการร้องเรียนต่อคณะกรรมการคุ้มครองข้อมูลส่วน

ได้ โดยยื่นคำร้องขอใช้สิทธิต่อสหกรณ์เป็นลายลักษณ์อักษร ตาม ที่อยู่ต่อไปนี้ ทั้งนี้ สหกรณ์อาจปฏิเสธสิทธิของเจ้าของข้อมูลได้ใน

สหกรณ์ออมทรัพย์มหาวิทยาลัยเชียงใหม่ จำกัด ตั้งอยู่ที่ 239 ถนนห้วยแก้ว ตำบลสุเทพ อำเภอเมืองเชียงใหม่ จังหวัดเชียงใหม่

12. การทบทวนและปรับปรุงนโยบายคุ้มครองข้อมูลส่วนบุคคล สหกรณ์จะทบทวน ปรับปรง แก้ไข และเปลี่ยนแปลงนโยบาย คุ้มครองข้อมูลส่วนบุคคลฉบับนี้ทุกปี เพื่อให้สอดคล้องกับแนว ปฏิบัติ ข้อกำหนด ระเบียบ ข้อบังคับ และกฎหมายที่เกี่ยวข้อง ทั้งนี้ หากมีการทบทวน ปรับปรุง แก้ไข และเปลี่ยนแปลง คุ้มครองข้อมูลส่วนบุคคลฉบับนี้แล้ว สหกรณ์จะเผยแพ ฉบับปรับปรุงลงในเว็บไซต์และช่องทางอื่นๆ ของสหก

ยินยอม

1.อ่านข้อตกลงการใช้งาน อย่างละเอียด 2. ยอมรับในเงื่อนไขและ ข้อตกลงการใช้งาน 3. กดปุ่น "ยินยอม"

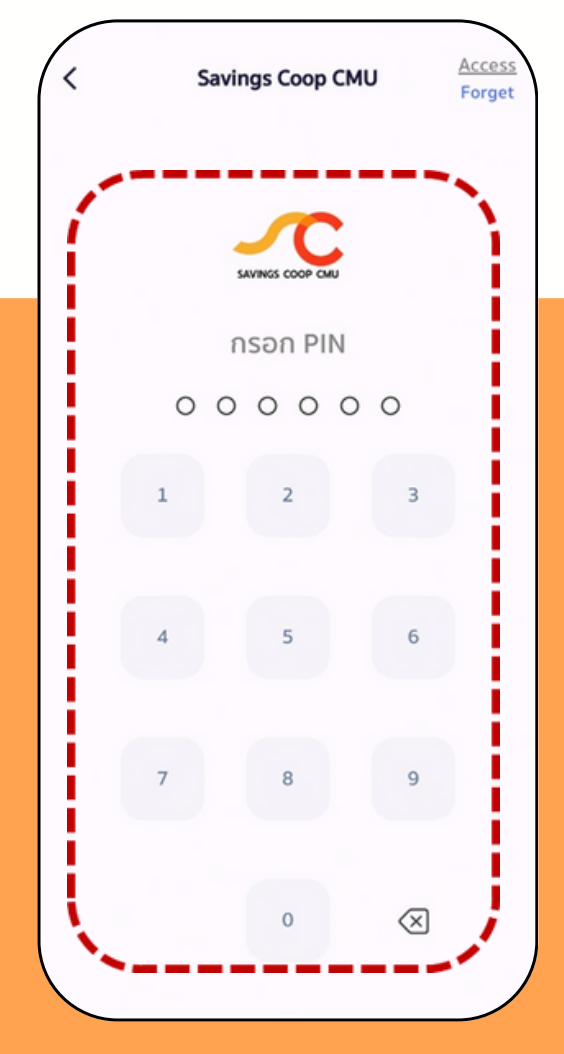

1.ป้อน PIN เพื่อเข้าใช้งาน (รหัส PIN มีความยาว 6 หลัก) 2. ตั้งค่า Pin อีกครั้ง

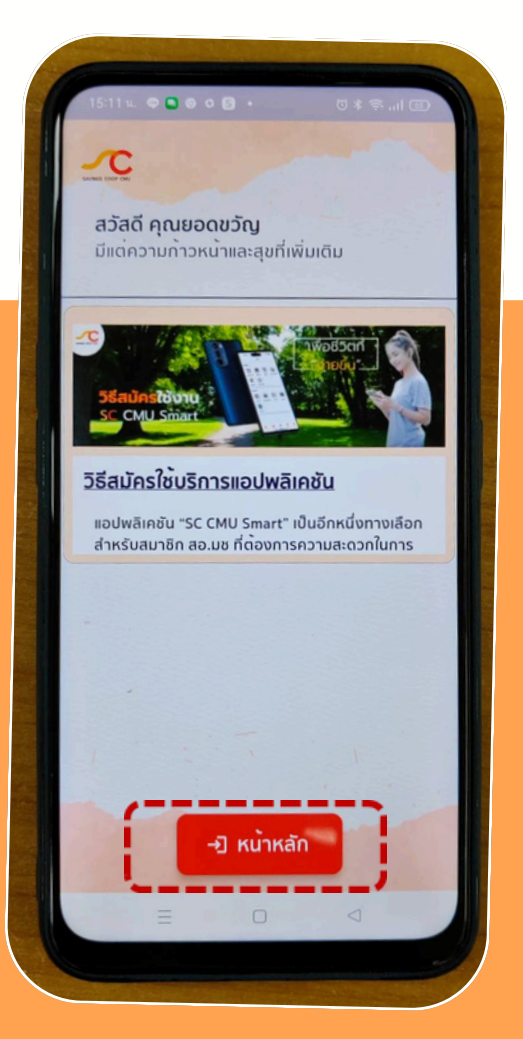

เข้าสู่ระบบด้วยรหัสสมาชิก และ PIN ที่กำหนด